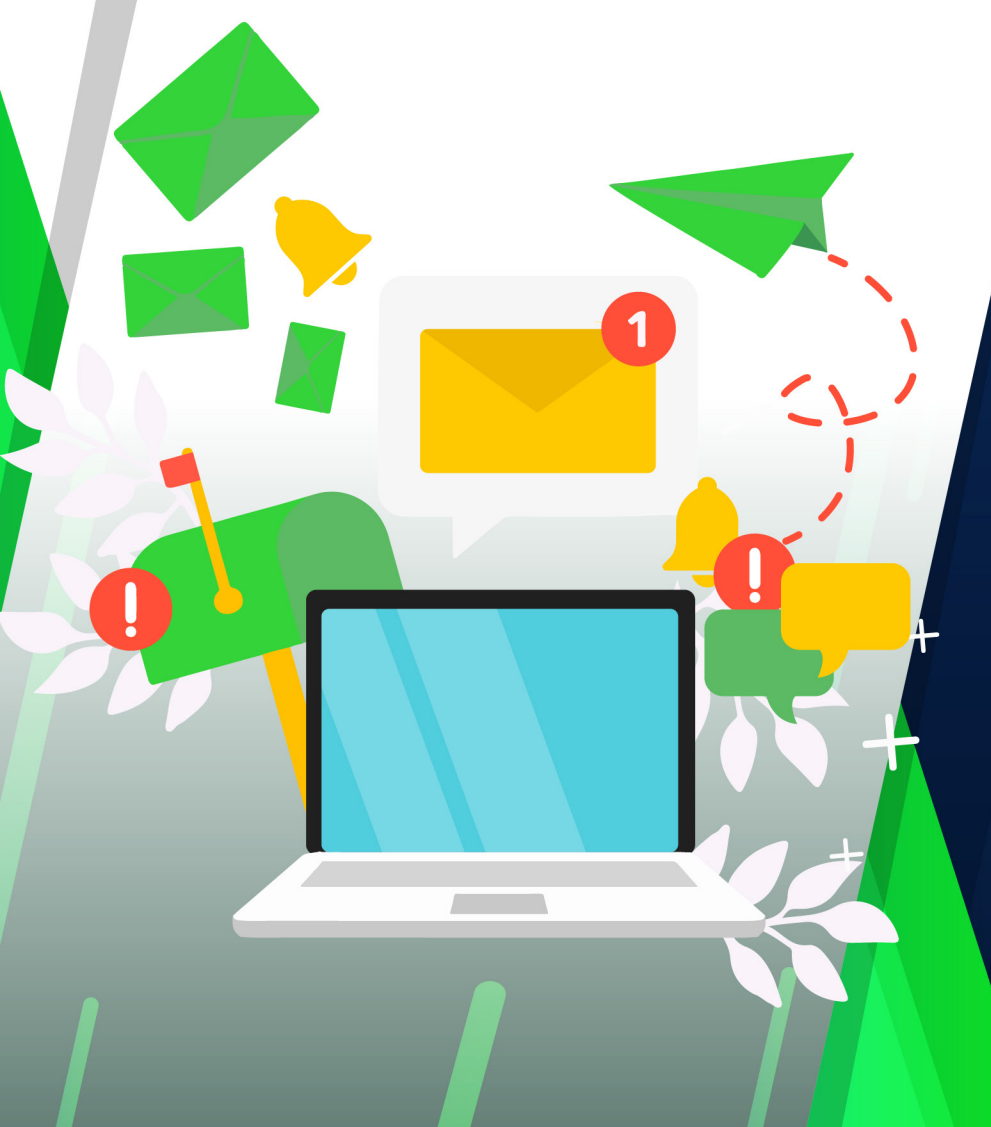

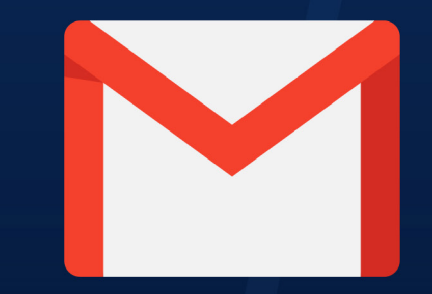

# **USO DE CORREO ELECTRÓNICO**

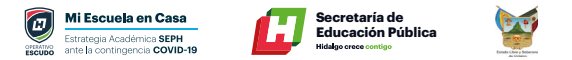

## Uso de correo electrónico

## ¿Qué es el correo electrónico?

El correo electrónico permite a las personas enviar y recibir mensajes a través de internet. Pueden ser mensajes de texto, imágenes, vídeos, audios o enlaces URL. El funcionamiento de un email es muy fácil y parecido al correo postal tradicional. Ambos permiten recibir y enviar mensajes, que llegan gracias a una dirección de correo electrónico.

### Crear una cuenta de correo electrónico

**Paso 1.** En el buscador del navegador de Google Chrome teclea <u>"Gmail"</u>, regularmente la primera liga sugerida te dirige al formulario para crear nueva cuenta o iniciar sesión, en caso de contar con una cuenta; damos clic en el vínculo.

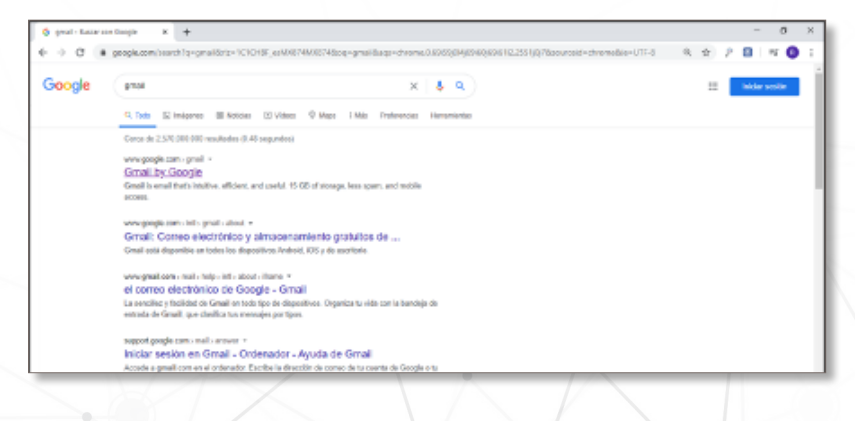

Paso 2. Aparecerá un formulario similar al siguiente, da clic en "crear cuenta".

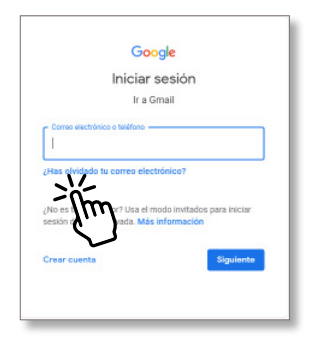

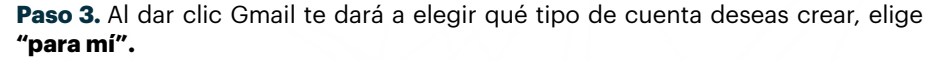

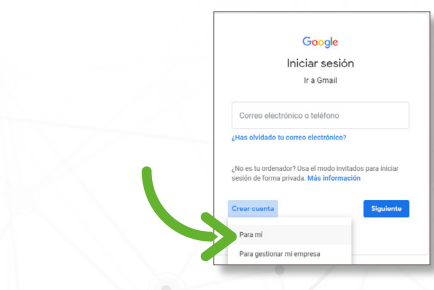

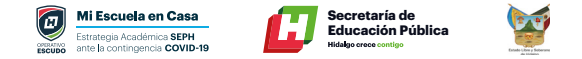

Paso 4. Aparece el siguiente formulario el cual deberás completar con tus datos

| Google                                        | ¡Es recomendable anotar tu correo y contraseña! |
|-----------------------------------------------|-------------------------------------------------|
| Crea una cuenta de Google                     |                                                 |
| Ir a Gmail                                    |                                                 |
| ejemplo Apellidos uno                         |                                                 |
| Nombre de usuario<br>unoejemplo057 @gmail.com |                                                 |
| Puedes utilizar letras, números y puntos      |                                                 |
| Contraseña Confirmación                       |                                                 |
|                                               | Una cuenta. Todo Google a tu disposición.       |
| Prefiero iniciar sesión Siguiente             |                                                 |
|                                               |                                                 |

**Paso 5.** Por seguridad google pide confirmar tu identidad, ingresa un número de celular a 10 dígitos, al dar clic en siguiente recibirás un mensaje a tu celular similar al siguiente, introdúcelo y da clic en siguiente.

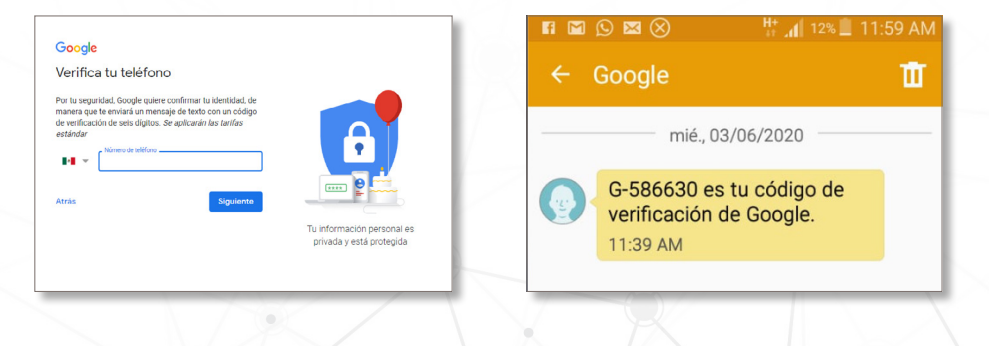

**Paso 6.** Una vez que google confirme tu identidad, te solicitará llenar un formulario, teclea tu información y da clic en siguiente.

| T                                                                        |                                                                                                    |                                                                                                    |
|--------------------------------------------------------------------------|----------------------------------------------------------------------------------------------------|----------------------------------------------------------------------------------------------------|
|                                                                          |                                                                                                    | T T                                                                                                    |
| tero para proteger la cuenti<br>is usuarios.<br>prreo electrónico de rec | uperación                                                                                                    |                                                                                                    |
| mantener tu cuenta protegio                                              | ia                                                                                                    | Tu información personal es                                                                                                    |
| Mes 👻                                                                    | Año                                                                                                    | privada y está protegida                                                                                                    |
| ento                                                                     |                                                                                                    |                                                                                                    |
|                                                                          | Ŧ                                                                                                    |                                                                                                    |
|                                                                          |                                                                                                    |                                                                                                    |
| s esta información                                                       |                                                                                                    |                                                                                                    |
|                                                                          | nero para portegor la cuenta<br>o usuarica.<br>orreo electrónico de reco<br>mantener la cuenta protegia<br>Mes — —<br>ento | encipara productiva de cuenta, pero no lo<br>su vavaria.<br>encreo electrónico de recuperación<br>mantener ta cuenta protegica<br>Mes v Año<br>ente<br>ente<br>a esta información |

**Paso 7.** Ya estas por finalizar; este paso se omite debido a que más adelante se mostrará como configurar la sincronización de la cuenta al teléfono y podrán ocupar las mismas funciones que google ofrece; Da clic en **"Saltar".** 

| Google                                                                                                 |                            |
|----------------------------------------------------------------------------------------------------|----------------------------|
| Sácale el máximo partido a tu                                                                          |                            |
| número                                                                                                 |                            |
| Si quieres, puedes añadir tu número de teléfono a tu<br>cuenta para usarlo en los servicios de Google. |                            |
| Por ejemplo, tu número se utilizará para                                                               |                            |
| Dr. Recibir videollamadas y mensajes                                                                   | ····· 😫 🚞                  |
| G Hacer que los servicios de Google, incluidos los<br>anuncios, te resulten más refevantes             | Tu información personal es |
| Más opciones                                                                                           | ferrana A esta ferragina   |
| Atrás                                                                                                  |                            |
| Selter SI, acepto                                                                                      |                            |
| - ihm                                                                                                  |                            |
| אייוג                                                                                                  |                            |

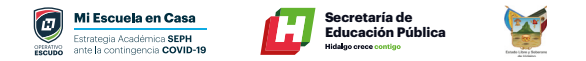

**Paso 8.** Por último, Google pide aceptar sus términos y condiciones de uso, es importante leer el aviso, dar clic en **"Acepto".** 

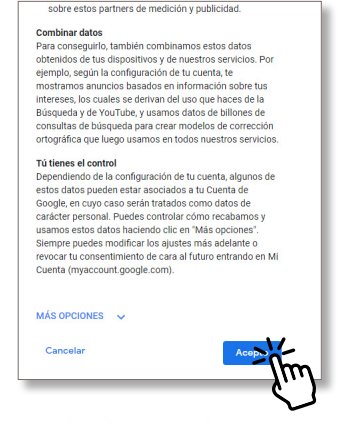

Paso 9. Da clic en "Siguiente" y ¡Enhorabuena, ya puedes comenzar!

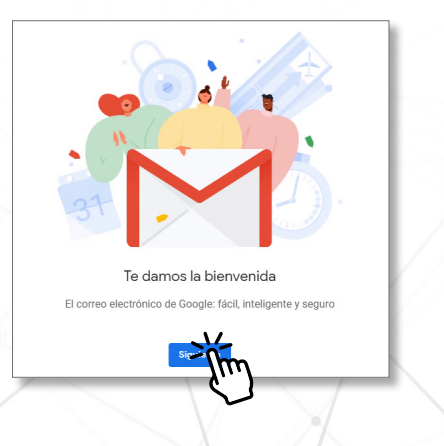

## Enviar y recibir un mensaje de correo electrónico

**1.** En la ventana principal de Gmail aparece un menú del lado derecho, en el cual podrás visualizar los correos recibidos, enviados, destacados, borradores, spam.

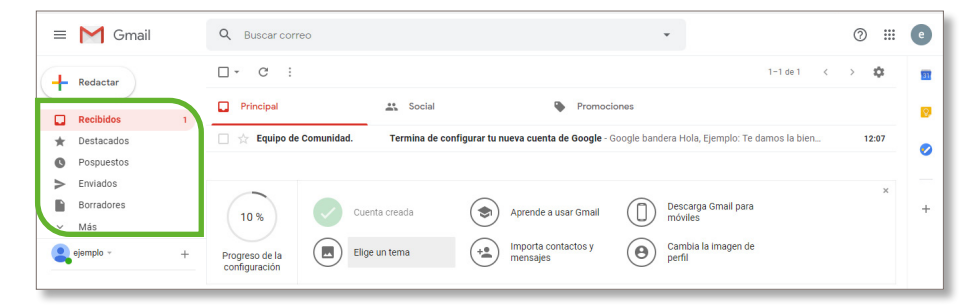

**2.** En ocasiones los correos que se reciben llegan a alojarse en la bandeja de Spam; Si algún contacto quedo de enviarte correo y no lo visualizas, revisa tu spam, es muy probable que se encuentre ahí.

|   | = M Gmail               | Q Buscar correo -                                                                                   | ⊘ Ⅲ   | e  |
|---|-------------------------|----------------------------------------------------------------------------------------------------|-------|----|
|   |                         | □ - C : 1-1 de 1 <                                                                                  | > \$  | 31 |
|   |                         | Principal 🔹 Social 🗣 Promociones                                                                    |       | ۲  |
|   | M Todos                 | Termina de configurar tu nueva cuenta de Google - Google bandera Hola, Ejemplo: Te damos la bien    | 12:07 |    |
| > | Spam                    |                                                                                                    |       | 0  |
|   | Papelera                |                                                                                                    |       |    |
|   | > E Categorías          |                                                                                                    | ×     |    |
|   | 🌣 Administrar etiquetas | 10 % Cuenta creada (S) Aprende a usar Gmail Descarga Gmail para móviles                             |       | +  |
|   | + Nueva etiqueta        | Internantia aportantea y Campbia la impegan da                                                      |       |    |
|   | ejemplo - +             | Progreso de la configuración Elige un tema (+) minuta contactos y entre cantacta a imagen de perfil |       |    |

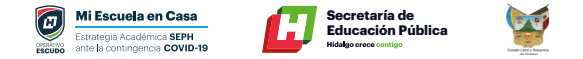

**3.** Para enviar un correo da clic en el botón **"Redactar"** que se encuentra en la parte superior derecha de la ventana.

| ≡ | M Gmail    |   |
|---|------------|---|
| + | Redactar   |   |
|   | Recibidos  | 1 |
| * | Destacados |   |
| G | Pospuestos |   |
| > | Enviados   |   |
|   | Borradores |   |
| ~ | Más        |   |
| 2 | ejemplo +  | + |

**4.** En la parte inferior derecha aparece una ventana. en la que debes ingresar el correo del destinatario, asunto y mensaje.

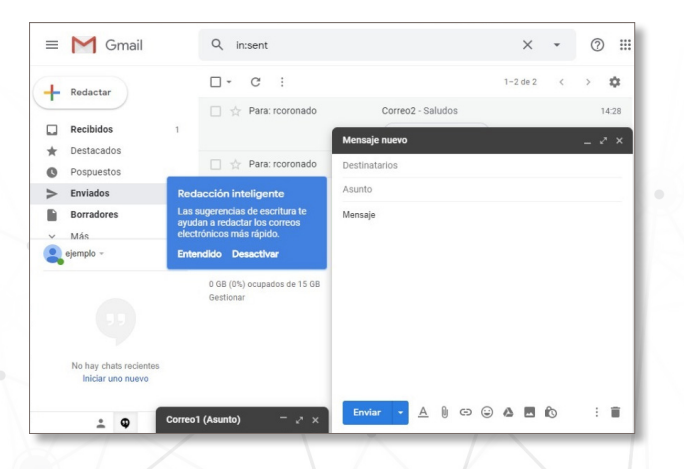

#### 5. Una vez completa la información, solo resta dar clic en "enviar".

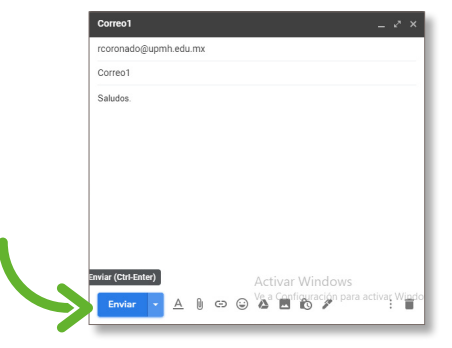

**6.** En la bandeja de enviados podemos visualizar por fecha y hora los mensajes enviados.

| = M Gmail            |    | ٩                                                                                                    | × • © III                                                                                                    | 3 | R |
|----------------------|----|----------------------------------------------------------------------------------------------------|----------------------------------------------------------------------------------------------------|---|---|
| + Redactar           |    |                                                                                                    |                                                                                                    |   |   |
| Recibidos            | 98 |                                                                                                    |                                                                                                    |   |   |
| 🛨 Destacados         |    |                                                                                                    |                                                                                                    |   |   |
| O Pospuestos         |    |                                                                                                    |                                                                                                    |   |   |
| > Enviados           |    |                                                                                                    |                                                                                                    |   |   |
| Borradores           | 17 | 10 C 10 C                                                                                                    | Read And and the based mean is not a financial state of the part of the local                                                                                                    |   |   |
| * mas                |    | C . Marcale longe and                                                                                                    | MARKE ALPERATING & Demands Complement Complements in a part of sector of the later.                                                                                                    |   |   |
|                      |    | Contraction and the second second sec | many billion long togotogical and on the long branch first in.                                                                                                    |   |   |
|                      |    | C . more starts to                                                                                                    | MANY Search also be presented about head and a company bittally implies.                                                                                                    |   |   |
|                      |    | C - mante tana                                                                                                    | Research a standard of the state of the state of the stat |   |   |
|                      |    | · · · · · · · · · · · · · · · · · · ·                                                                                                    | NAMES ADDRESS OF TAXABLE ADDRESS ADDRESS ADDRES                                                                                                    |   | - |
| Meet                 |    | Contraction in the second                                                                                                    | many resolution into the second second second second second second                                                                                                    |   |   |
| Iniciar una reunión  |    |                                                                                                    | NAMES OF TAXABLE PARTY AND ADDRESS OF TAXABLE PARTY AND ADDRESS OF TAXABLE PARTY.                                                                                                    |   |   |
| Unirse a una reunión |    | · management in the same of                                                                                                    | Annual Maday Visionia familia na famon da 1988 of 1 consultant consultant international                                                                                                    |   |   |
| Chat                 |    |                                                                                                    | NAME AND ADDRESS OF TAXABLE PARTY AND ADDRESS OF TAXABLE PARTY.                                                                                                    |   | _ |
| Raymundo -           | +  |                                                                                                    | NAMES ADDRESS OF A DESIGN AND ADDRESS ADDRESS ADDR                                                                                                    | - |   |
| Colores belder       | 1  | and the second second second                                                                                                    | second in these second address in the second second s                                                                                                    |   | - |
| E Cogar Isidro       | -  |                                                                                                    |                                                                                                    | _ | _ |

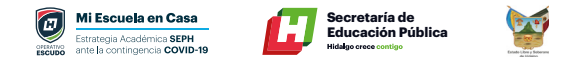

## **Enviar archivos adjuntos**

**1.** Otra función que ofrece Gmail es adjuntar archivos; que pueden ser desde imágenes hasta documentos (*Word, Excel, PowerPoint, JPG, PDF*), para ello damos clic en **"Adjuntar archivos"**.

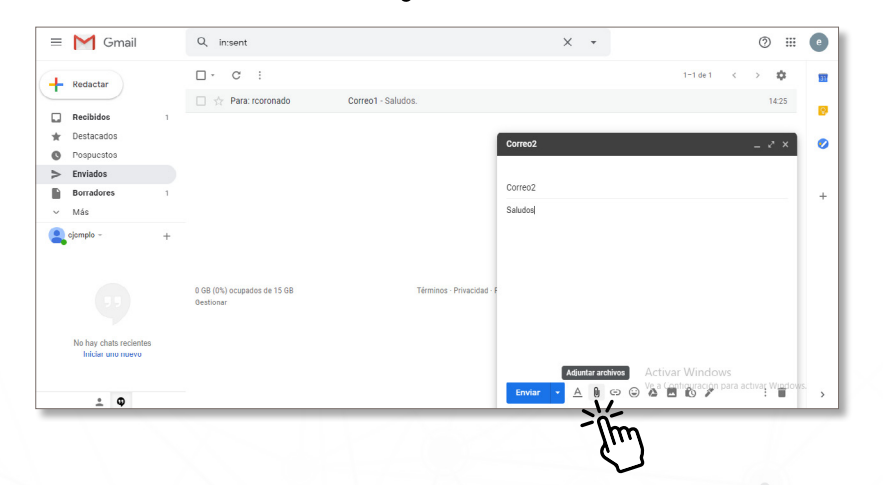

**2.** Al dar clic en **"Adjuntar archivos"**, se abre una pantalla, para elegir el documento que deseas enviar; posteriormente seleccionas **"Abrir".** Y espera a que cargue.

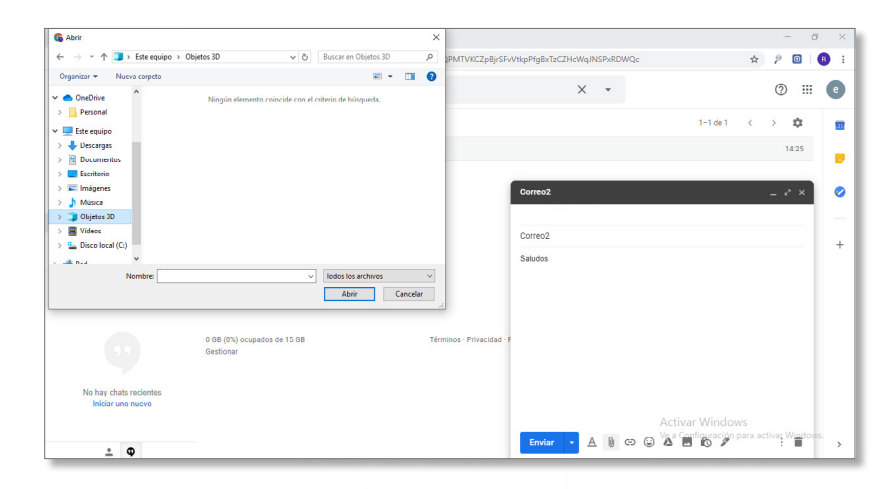

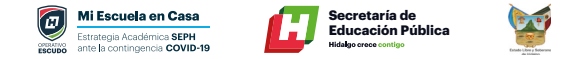

#### Filtros

Los filtros te facilitan el organizar y manipular de manera oportuna tus correos. Para comenzar a crear un filtro haz clic en la flecha hacia abajo situada en la barra de búsqueda.

| → C @ mail.goog                                                                                       | ple.com/ | mail/u/2/?pli=1#inbox                                                                         | * 2                                                                                                    | 9 0    |
|----------------------------------------------------------------------------------------------------|----------|-----------------------------------------------------------------------------------------------|----------------------------------------------------------------------------------------------------|--------|
| = M Gmail                                                                                             |          | Q. Buscar correo                                                                              | o = v                                                                                                    |        |
| - Redactar                                                                                            |          | □- œ :                                                                                        | Mostrur opciseens de básqueda 1-50 de 1.018 <                                                                | > 0    |
| ·                                                                                                    |          | 🗋 🏫 Autodesk                                                                                  | 4 Ways to Adapt Building Design for Safety in a Post Covid World - Learn how to adapt your building design a | 10:13  |
| Recibidos                                                                                             | 94       | 📋 🚖 timbrenominaupmh@gm.                                                                      | Erwio del Comprobante Fiscal Digital: NOM_NOMGRAL44023_826 - UNIVERSIDAD POLITÉCNICA METROPOLI. g            | p 931  |
| <ul> <li>Destacados</li> <li>Pospuestos</li> <li>Enviados</li> <li>Bornadores</li> <li>Más</li> </ul> |          | 📋 🚖 Video Conferencias .                                                                      | Honores a la Bandera UPMH Confirmación - Hola Raymundo Coronado, Gracias por inscribirse para "Honores       | 8.00   |
|                                                                                                    |          | 📋 🕁 Google Maps Timeline                                                                      | Raymundo, tus novedades de mayo - Este correo electrónico con tu cronología es un resumen automático         | 6 jun  |
|                                                                                                    |          | 🗋 🚖 noreply                                                                                   | Invitacion Evaluacion de 360 (Administrativo) · Estimad@ compañer@ Con gusto de saludarte por medio del      | 5 jun  |
|                                                                                                    | 17       | 🗌 🏫 noreply                                                                                   | (sin asunto) - Estimad@ compañer@ Con gusto de saludarte por medio del presente La Universidad Politécni     | Sjun   |
|                                                                                                    |          | 📋 🚖 ALMA DELIA CABALLERO                                                                      | HONORES A LA BANDERA 8 JUNIO 2020 - Buenos Días Estimados compañeros, Me es grato informarles que g          | p Sjun |
|                                                                                                    |          | Lista de re direccionamiento de llamadas Forwarded message De: Christian Alberto Silva Acos g | p Sjun                                                                                                    |        |
|                                                                                                    |          | 📋 🚖 Christian Alberto S.                                                                      | INVITACIÓN AL CURSO DE MANDARÍN Y DE FRANCÉS - Buenas noches A través de el departamento de Educ g           | p 4jun |
|                                                                                                    |          | 🔲 🏫 Mirielle Calderon z                                                                       | Actividades por el Día Mundial del Medio Ambiente el 5 de junio Muy buena tarde estimada comunidad univ g    | p 4)un |
|                                                                                                    |          | 🔲 🚖 FedEx México                                                                              | Su envío será entregado hoy 393385226546 : COPPEL SA DE CV - EnviariRastreariManejar Mi CuentalHerrami       | 4 jun  |
| feet                                                                                                  |          | 📋 🚖 HSBC Mexico Marketi.                                                                      | Cuida tu seguridad en estos momentos Si no puedes visualizar correctamente este mensaje haz clic aquí        | 3 jun  |
| Iniciar una reunion                                                                                   |          | 🗌 🏫 FedEx México                                                                              | FedEx ha recolectado hoy un envio 393385226546 : COPPEL SA DE CV - Enviar(Rastrear(Manejar Mi Cuenta)H       | 3 jun  |
|                                                                                                    |          | 🔲 🏫 yo, soporte 2                                                                             | Cotización - Hola buenas tardes Sr. Raymundo. Soy Emmanuel González de Euro Systems a la orden, claro co     | 2 jun  |
| that                                                                                                  |          | 🔲 🏫 Tiendas Coppel                                                                            | Refresca tu guardarropa con estos outfits para el verano# 🐡 - Si no puedes ver bien este correo, pulsa este  | 2 jun  |
| Raymundo -                                                                                            | +        | 📄 🏫 Maricela Sotuyo And.                                                                      | PLÁTICA COVID-19 - Estimados Compañeros y Compañeras: Me es grato saludarles a través de este medio, e       | 2 jun  |
| Edgar Isidro                                                                                          | 1        | 📋 🏫 Tania, Ivonne, Omar 3                                                                     | Eclimetro - Listo, quedo a la orden. Atte. Omar Barragán Fernández g                                         | p 2jun |
| Τέ ΝΙΑ5415ΚγΙΙΕΙΟΟΦΥΘΕ                                                                                |          | 🗌 🏫 Christian Alberto 8.                                                                      | Encuesta sobre Herramientas Laborales durante periodo de contingencia - Estimadas compañeras y compañ        | 1 jun  |
| Daniel Herrera Pécez                                                                                  |          | 🔲 ☆ Tiendas Coppel                                                                            | Información de envío de lu compra en Coppel.com - Visita Coppel.com Tu compra en Coppel va en camino Tu      | 31 may |
| ÷ •                                                                                                   |          | m ween                                                                                        | Anometra las áltimos días de la eferta - Ei no nuedro visualizar cometamente este mensois hans elio amí      |        |

Aparece un formulario en donde tendrás que agregar los parámetros del filtro, para continuar haz clic en **"Crear Filtro".** 

| <ul> <li>→ C          <ul> <li>mail.google.co</li> </ul> </li> </ul>                                                                                                   | K G. Chear regissipan fitter tus comm. X B Fitter y organizar correct on gim. X Nuova pestaña X en/mal/u/2/2pin-19/mbox |                                                                                                    |
|----------------------------------------------------------------------------------------------------|----------------------------------------------------------------------------------------------------|----------------------------------------------------------------------------------------------------|
| = M Gmail                                                                                                    | Q, Buscar correo                                                                                                    | © ≡ V≡ 0                                                                                                    |
| Reductar                                                                                                    | De 1431101860jupnh.edu.ms                                                                                               | 1-50 at 2011 ( ) 0                                                                                                    |
| Recibidos         40           #         Destacados         90           Pospuestos         >         Envisiós           Barnadores         13           V         Más | Aardo<br>Cottesto jadoss<br>Nacorinne<br>Timada mayor qui un di anti anti anti anti anti anti anti ant                  | Es importante mencionar que no es<br>necesario llenar todos los espacios para<br>continuar.                                                                                                    |
| Meet<br>Iniciar una reunión<br>Unirse a una reunión                                                                                                    | Contiene archivos adjuntos Dincluir chutis Crear filtos Bascar                                                          | Hanna Barang<br>Ber Baharang Hanna Barang<br>Hannaharang Barang Barang Barang<br>Hannaharang Barang Barang Barang<br>Hannaharang Barang Barang<br>Hannaharang Barang Barang<br>Hannaharang Barang Barang<br>Hannaharang Barang Barang<br>Hannaharang Barang Barang<br>Hannaharang Barang Barang<br>Hannaharang Barang Barang Barang<br>Hannaharang Barang Barang Barang<br>Hannaharang Barang Barang Barang<br>Hannaharang Barang Barang Barang<br>Hannaharang Barang Barang Barang<br>Hannaharang Barang Barang Barang<br>Hannaharang Barang Barang Barang<br>Hannaharang Barang Barang Barang<br>Hannaharang Barang Barang Barang Barang<br>Hannaharang Barang Barang Barang Barang<br>Hannaharang Barang Barang Barang Barang Barang<br>Hannaharang Barang Barang Barang Barang Barang Barang Barang Barang<br>Hannaharang Barang Baran |

Se despliega una lista de criterios en la cual puedes seleccionar más de uno si así lo necesitas, una vez que los hayas seleccionado haz clic en **"Crear filtro";** En el ejemplo de la se selecciona **"Destacar".** 

| =    | M Gmail                                      | C    | , from:(143110188@upmh.edu.mx)                                                   | ×           | ୭ ። ଓ≣-(                                 |
|------|----------------------------------------------|------|----------------------------------------------------------------------------------|-------------|------------------------------------------|
| ÷    | Reductar                                     |      | - Cuando se reciba un mensaje que coincida con esta consulta de búsqueda:        |             | 1-10r1 < > 1                             |
|      |                                              | - 11 | Saltar Recibidos (Archivarlo)                                                    |             | 201                                      |
| *    | Recibidos<br>Destacados                      | 15   | Marcar como leido                                                                |             |                                          |
| 0    | Pospuestos                                   | - 10 | Destacar                                                                         |             |                                          |
| 2    | Enviados                                     |      | Aplicar la etiqueta: Gige una etiqueta                                           |             |                                          |
|      | Más Más                                      | 17   | Reenviar alladir dirección de reenvio                                            |             |                                          |
|      |                                              |      | Eliminer                                                                         |             |                                          |
|      |                                              |      | No marcar nunca como spam                                                        |             |                                          |
|      |                                              |      | Marcar slempre como importante                                                   |             |                                          |
| Ver  |                                              |      | No marcar nunca como importante                                                  |             |                                          |
|      | iniciar una reunide                          |      | Clastificar como: Ellos una categoría                                            |             | Giting ectividad de la cuenta: hace 1 ho |
| 8    | Unirse a una reunión                         |      | 7 Address of Physics Academics of a supersymptotic story symptotic for extension |             | Detail                                   |
| Chat |                                              |      | Special et 1950 danielet a la contensación que cample nas cristense.             |             |                                          |
| 2    | Reymunde -                                   | + ,  | Mis información                                                                  | Crear films |                                          |
| ٥    | Edgar Isideo<br>De Isada (Decembro Decembro) |      |                                                                                  |             | Activar Windows                          |

El filtro se ha creado exitosamente, en el ejemplo se envió un correo de la dirección \*\*\*\*\*\*\*@gmail.com con Asunto Prueba Regla, el cual debe estar en la bandeja de recibidos con la característica Destacado.

| M Recibidos (95) - rcoronado@upr: X                                 | G Crear reglas para filtrar tus corro: 🛪 🛛 | Filtrar y organizar correct en gri: 🗶 Nueva pettaña | × + |               | -   | 0   |
|---------------------------------------------------------------------|--------------------------------------------|-----------------------------------------------------|-----|---------------|-----|-----|
| ← → Ø @ mail.google.com                                             | imail/u/2/?pli=1#inbox                     |                                                     |     | * 2 (         |     | 0   |
| = M Gmail                                                           | Q, Buscar correo                           |                                                     | *   | ⊚ Ⅲ (         | າ   | - ( |
| + Reductar                                                          | 0 · c :                                    |                                                     |     | 1-50 de 1.019 | < > | 4   |
|                                                                     | 🗌 🌟 Raymundo CORONADO                      | Prueba Regla - Esto es una prueba                   |     |               |     | 20: |
| Recibidos 95                                                        |                                            |                                                     |     |               |     |     |
| * Destacados                                                        |                                            |                                                     |     |               |     |     |
| Pospuestos                                                          |                                            |                                                     |     |               |     |     |
| > Enviados                                                          |                                            |                                                     |     |               |     |     |
| Mis                                                                 |                                            |                                                     |     |               |     |     |
| - 1022                                                              |                                            |                                                     |     |               |     |     |
|                                                                     |                                            |                                                     |     |               |     |     |
|                                                                     |                                            |                                                     |     |               |     |     |
|                                                                     |                                            |                                                     |     |               |     |     |
|                                                                     |                                            |                                                     |     |               |     |     |
| Meet                                                                |                                            |                                                     |     |               |     |     |
| <ul> <li>Inicial una reunion</li> <li>Unicar una reunión</li> </ul> |                                            |                                                     |     |               |     |     |
| ER CHINE BOILD FEBRUAR                                              |                                            |                                                     |     |               |     |     |
| Chat                                                                |                                            |                                                     |     |               |     |     |
| Raymundo - +                                                        |                                            |                                                     |     |               |     |     |
| 👝 Edgar Isidro                                                      |                                            |                                                     |     |               |     |     |
| TE: NAS419Kynglio0#VIb                                              |                                            |                                                     |     |               |     |     |
| Daniel Herrora Pérez                                                |                                            |                                                     |     |               |     |     |

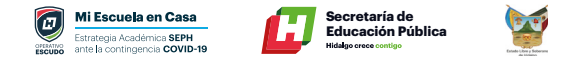

#### **Filtrar por etiquetas**

El filtrado por etiquetas te permite seccionar tus correos de manera oportuna. En el siguiente ejemplo se creará una etiqueta llamada Herramientas\_Ofimáticas 1B, para que todos los correos que lleguen a la dirección \*\*\*\*\*\*@gmail.com con Asunto "Herramientas\_Ofimáticas" se almacenen de manera automática en la etiqueta.

Para comenzar haz clic en "Más".

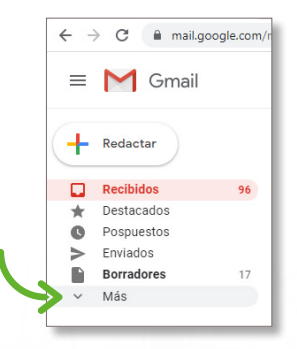

Se despliega una lista de opciones, haz clic en "Nueva etiqueta".

 M
 Backdo 201
 • malgooglecor

 ■
 ●
 ●

 ■
 ●
 ●

 ■
 ●
 ●

 ●
 ■
 ●

 ●
 ■
 ●

 ●
 ■
 ●

 ●
 ■
 ●

 ●
 ■
 ■

 ●
 ■
 ■

 ●
 ■
 ■

 ●
 ■
 ■

 ●
 ■
 ■

 ●
 ■
 ■

 ●
 ■
 ■

 ●
 ■
 ■

 ●
 ■
 ■

 ●
 ■
 ■

 ●
 ■
 ■

 ●
 ■
 ■

 ●
 ■
 ■

 ●
 ■
 ■

 ●
 ■
 ■

 ●
 ■
 ■

 ●
 ■
 ■

 ●
 ■
 ■

 ●
 ■
 ■

 ●
 ■
 ■

 ●
 ■
 ■

 ●
 ■
 ■

 ●
 ■
 ■

En la ventana emergente, escribe el nombre de la etiqueta que necesitas crear, posteriormente haz clic en **"Crear".** 

| Introduce el nombre de la nueva eti | queta:   |      |
|-------------------------------------|----------|------|
| Herramientas Ofimáticas 1 B         |          |      |
| 🗋 Anidar etiqueta en:               |          |      |
|                                     |          | •    |
|                                     | Cancelar | reat |

Una vez creada la etiqueta, haz clic en la flecha hacia abajo para definir los parámetros del filtro.

| $\leftrightarrow$ $\rightarrow$ C $\hat{\mathbf{n}}$ mail.google.com | /mail/u/2/?pli=1#inbox |   | \$            | 20                | 8 : |
|----------------------------------------------------------------------|------------------------|---|---------------|-------------------|-----|
| = M Gmail                                                            | Q Buscar correo        | • | o #           | <b>N</b>          | - 🖪 |
| 1                                                                    | □- C :                 |   | 1-50 de 1.025 | $\langle \rangle$ | ٥   |

En la siguiente ventana define los parámetros que sean necesarios y haz clic en **"Crear Filtro"**; En el ejemplo solo se indica que todos los correos que se reciban con **Asunto "Herramientas\_Ofimáticas"** se almacenen en la etiqueta anteriormente creada.

| Asunto       | Herramienta_Ofimática     |               |    |   |
|--------------|---------------------------|---------------|----|---|
| Contiene las | palabras                  |               |    |   |
| No contiene  |                           |               |    |   |
| Tamaño       | mayor que                 | -             | MB |   |
| Intervalo de | fechas 1 día              | -             |    | B |
| Buscar       | Todos los correos         |               |    |   |
| Contier      | ne archivos adjuntos 🔲 No | incluir chats |    |   |
|              |                           |               |    |   |

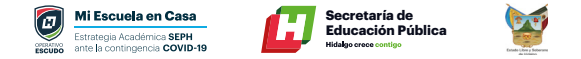

Selecciona el criterio **"Aplicar la etiqueta"**, elige la que corresponda según tus necesidades y haz clic en **"Crear filtro".** 

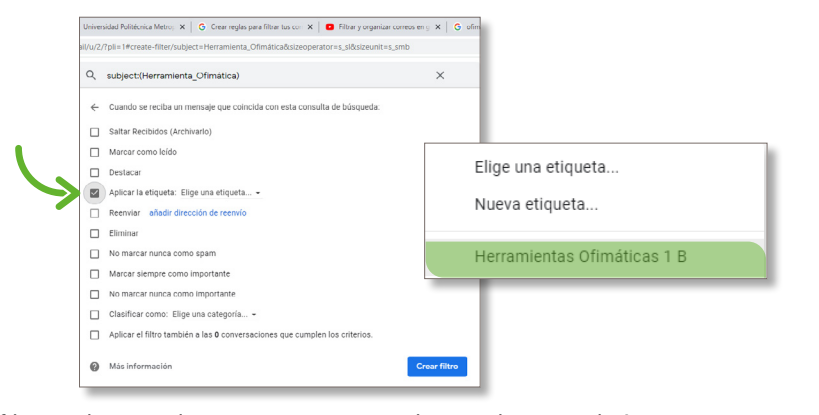

El filtro se ha creado exitosamente, en el ejemplo se recibió un correo con Asunto **"Herramientas\_Ofimáticas"**, el cual deberá aparecer en la etiqueta Herramientas Ofimáticas 1 B.

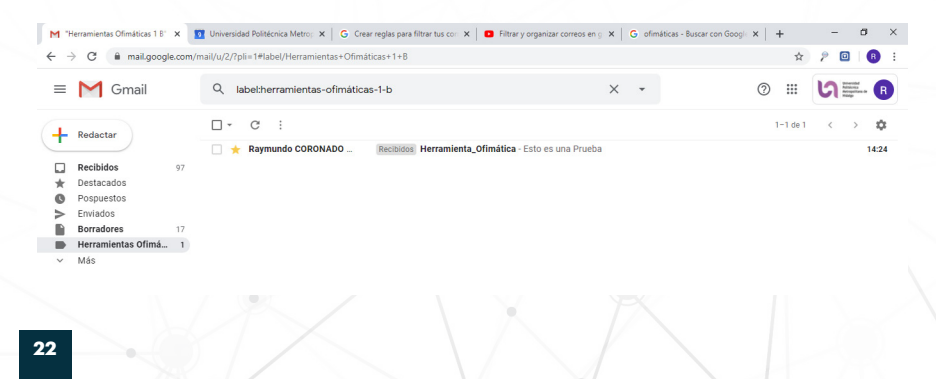

#### **Enviar archivos comprimidos**

Gmail ofrece la posibilidad de adjuntar archivos con extensión .rar y/o .zip, facilitando el enviar una gran cantidad de documentos en un solo archivo.

Para comenzar redacta un nuevo correo y haz clic en el ícono de clip.

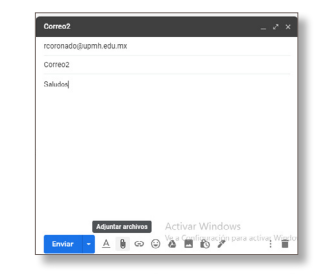

Aparece la siguiente ventana, elige los archivos que necesitas enviar; En el ejemplo se necesita enviar una carpeta y 16 imágenes.

| ← → ` ↑                      | nágenes > Imagenes ma      | inual v Ö                     | Buscar en Imagenes mani | o let  |
|------------------------------|----------------------------|-------------------------------|-------------------------|--------|
| Organizar 👻 Nueva o          | arpeta                     |                               | 811 -                   | . ()   |
| <ul> <li>OneDrive</li> </ul> | Nombre                     | Fecha                         | Тіро                    | Tamaño |
| Personal                     | img                        | 04/06/2020 11:42 a.m.         | Carpeta de archivos     |        |
|                              | Figura 6                   | 03/06/2020 03:06 p. m.        | Archivo JPEG            | 2      |
| Este equipo                  | Figura 22                  | 03/06/2020 03:06 p. m.        | Archivo JPEG            | 5      |
| 👆 Descargas                  | Figura 23                  | 03/06/2020 03:06 p.m.         | Archivo JPEG            | 3      |
| Documentos                   | Figura 24                  | 03/06/2020 03:06 p.m.         | Archivo JPEG            | 2      |
| Escritorio                   | Figura 25                  | 03/06/2020 03:07 p.m.         | Archivo JPEG            | 1      |
| Imágenes                     | Figura 26                  | 03/06/2020 03:06 p. m.        | Archivo JPEG            | 3      |
| h Música                     | Figura 27                  | 04/06/2020 10:08 a.m.         | Archivo JPEG            | 1      |
| Chistor 2D                   | Figura 28                  | 04/06/2020 10:14 a.m.         | Archivo JPEG            | 2      |
| J Objetos SD                 | Figura 29                  | 04/06/2020 10:14 a.m.         | Archivo JPEG            | 4      |
| Vídeos                       | Figura 30                  | 04/06/2020 10:14 a.m.         | Archivo JPEG            | 2      |
| Lisco local (C:)             | Figura 31                  | 04/06/2020 10:14 a.m.         | Archivo JPEG            | 2      |
|                              | <                          |                               |                         | >      |
| Nom                          | bre: "Figura 28" "Figura 2 | 23" "Figura 24" "Figura 25" × | Todos los archivos      | ~      |

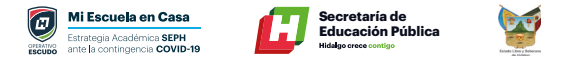

Selecciona todos los archivos que necesitas enviar, haz clic secundario en ellos y busca la opción Añadir al archivo.

| - → × ↑ 🦲 > Este equipo > Imágenes >                                                                                                    | nagenes manual Abrir                                                                                                    |  |
|----------------------------------------------------------------------------------------------------|----------------------------------------------------------------------------------------------------|--|
| Access rigids Compares Insugence musual Compares musual Constrince Constrince Constrinc | Image:         Construction number           Image:         Ballic construction           Image:         Ballic construction           Image:         Ballic construction           Image:         Ballic construction           Image:         Ballic construction           Image:         Ballic construction           Image:         Ballic construction           Image:         Ballic construction           Image:         Ballic construction           Image:         Ballic construction           Image:         Ballic construction           Image:         Ballic construction           Image:         Construction           Image:         Construction           Image:         Construction           Image:         Construction |  |
| Escritorio                                                                                                    | Figure 3     Figure 3     Figure 3     Figure 3     Figure 3     Figure 3     Figure 3                                                                                                    |  |
| Objetos 3D<br>Wideos<br>Disco local (C)<br>Med                                                                                                    | Conceder acceso a     Conceder acceso a     Conceder acceso a     Addri e al archivo     Addri e al "imagenes manual.rer"     Addri e a "imagenes manual.rer"     Addri e a "imagenes manual.rer"                                                                                                    |  |
|                                                                                                    | Enviar a<br>Costar<br>Copiar<br>Crear acceso directo<br>Filminar<br>Combian roundre                                                                                                    |  |

En la siguiente ventana de Win Rar haz clic en "Aceptar".

|                                                                                                    | Evaniour                                                                                                    |
|----------------------------------------------------------------------------------------------------|----------------------------------------------------------------------------------------------------|
| Nombre del archivo                                                                                                    | EXaminal                                                                                                    |
| progenes na roana.                                                                                                    |                                                                                                    |
| Perfiles                                                                                                    | Añadir y reemplazar                                                                                                    |
| ORAR ORARS ZIP     Método de compresión     Método de compresión     Mormal     V Tamaño del diccionario     4096 K8     V Partir en volúmenes de | deformance of the set of the set of the |
| <u> </u>                                                                                                    | Establecer contraseña                                                                                                    |

Una vez que los archivos se hayan comprimido, selecciona el archivo Win Rar y haz clic en **"Abrir".** 

| i Disco local (C:)                                               | ~ < | Figura 35<br>Figura 36<br>Imagenes manual                                    | 04/06/2020 10:52 a. m.<br>04/06/2020 10:52 a. m.<br>09/06/2020 02:28 p. m.                                                | Archivo JPEG<br>Archivo JPEG<br>Archivo WinRAR                                               | 1,      |
|------------------------------------------------------------------|-----|------------------------------------------------------------------------------|----------------------------------------------------------------------------------------------------|----------------------------------------------------------------------------------------------|---------|
| Objetos 3D Videos                                                |     | Figura 33<br>Figura 34                                                       | 04/06/2020 10:15 a.m.<br>04/06/2020 10:52 a.m.                                                                            | Archivo JPEG<br>Archivo JPEG                                                                 |         |
| 👌 Música                                                         |     | Figura 32                                                                    | 04/06/2020 10:16 a.m.                                                                                                    | Archivo PNG                                                                                  |         |
| Este equipo<br>Descargas<br>Documentos<br>Escritorio<br>Imágenes |     | Figura 27<br>Figura 28<br>Figura 29<br>Figura 30<br>Figura 31<br>Figura 32 1 | 04/06/2020 10:08 a.m.<br>04/06/2020 10:14 a.m.<br>04/06/2020 10:14 a.m.<br>04/06/2020 10:14 a.m.<br>04/06/2020 10:14 a.m. | Archivo JPEG<br>Archivo JPEG<br>Archivo JPEG<br>Archivo JPEG<br>Archivo JPEG<br>Archivo JPEG | - dilla |

Se puede visualizar que se adjuntó correctamente el archivo Rar, por ultimo solo haz clic en **"Enviar".** 

| Imérianae adjunts                           | ae                                               |                                  |   |
|---------------------------------------------|--------------------------------------------------|----------------------------------|---|
| intagenes aujunta                           | 15                                               |                                  |   |
| Ejemplo                                     |                                                  |                                  |   |
|                                             |                                                  |                                  |   |
|                                             |                                                  |                                  |   |
|                                             |                                                  |                                  |   |
|                                             |                                                  |                                  |   |
|                                             |                                                  |                                  |   |
|                                             |                                                  |                                  |   |
|                                             |                                                  |                                  |   |
| Imagenes manu                               | <b>ial.rar</b> (1920 K)                          |                                  | × |
| Imagenes manu<br>Sans<br>nviar (Ctrl-Enter) | aal.rar (1920 K)<br>Serif ▼   न ▼   B Z<br>Activ | U <u>A</u> · 트 · 블<br>ar Windows | × |

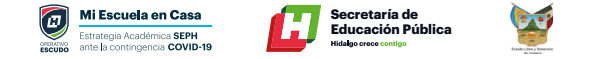

## Sincroniza tu correo electrónico con tu celular

1. Para iniciar selecciona el ícono de "Aplicaciones".

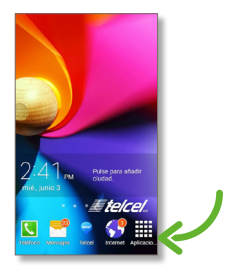

2. Elige el ícono "Gmail".

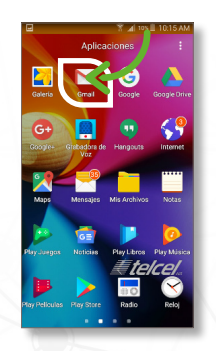

**3.** Selecciona las tres líneas paralelas que se encuentran en la parte superior izquierda.

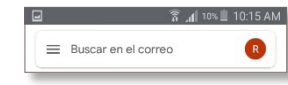

#### 4. Del menú desplegado, elige la opción "Configuración".

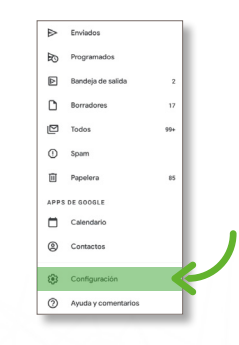

#### 5. Y en seguida elige "Agregar cuenta".

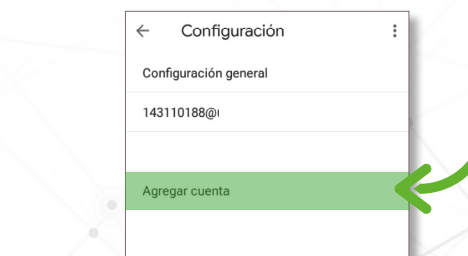

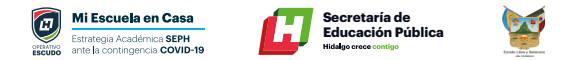

6. De la lista desplegada elige "Google".

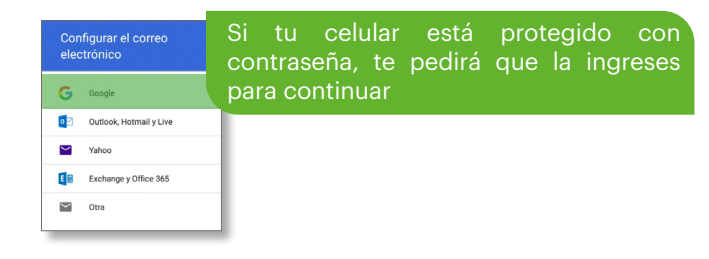

7. Para continuar, ingresa tu correo electrónico y contraseña dando clic en siguiente.

Google Acceder Ute to Cuerte de Google. Más Información Correo electrónico o teléfono (Oldetate el cenne electrónico)

8. A continuación acepta los términos y condiciones de uso, "Acepto".

|        | Te damos la bienv                  |  |
|--------|------------------------------------|--|
|        | 143110188@upmh.edu                 |  |
| Dublic | comes las                          |  |
| Cond   | liciones del Servicio de Googl     |  |
| sepas  | s qué esperar cuando uses nue      |  |
| servic | cios. Al hacer clic en 'Acepto', e |  |
| estas  | condiciones.                       |  |
| Tamb   | nién acentas las                   |  |
| Cond   | liciones del Servicio de Googl     |  |
| permi  | itir el descubrimiento y la admi   |  |
| apps.  |                                    |  |
| Adem   | oás debes recordar que la          |  |
| Politi | ica de Privacidad de Goode a       |  |
| mane   | era en la que maneiamos la rad     |  |
|        | Im                                 |  |
|        | 6.1                                |  |
|        |                                    |  |

**9**. En la siguiente ventana visualizaras las cuentas Gmail existentes, selecciona la que acabas de añadir.

| $\leftarrow$ | Configuración      | : |
|--------------|--------------------|---|
| Con          | figuración general |   |
| 143          | 110188@upmh.edu.mx |   |
| rcor         | ronado@upmh.edu.mx |   |
| Agre         | egar cuenta        |   |
|              |                    |   |
|              |                    |   |

10. En seguida selecciona "Administra tu cuenta de Google"

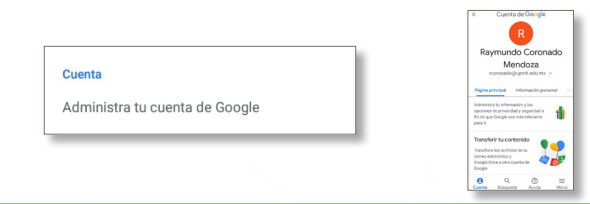

¡Estás listo para enviar y recibir correos desde tu celular!

Herramientas que ofrece gmail.

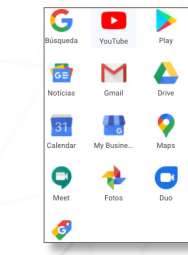